This document is to assist you in submitting expenses via import into HubNetic. Please follow the steps below and let us know if we can assist you further.

Thank you,

Your HubNetic Support Team

### Navigate to the HubNetic website

It is recommended that you use Google Chrome

https://fleetmanager.bebsoft.com

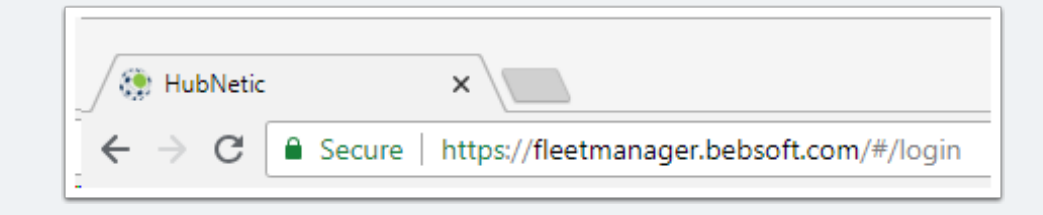

## Login

If you do not have a login, please contact us:

- 1-833-HubNetic (482-6384)
- support@hubnetic.com

| <image/>              |
|-----------------------|
| username              |
| password              |
| Login                 |
| Forgot your password? |

### **Navigate to 'Expense List'**

Once you login, hover of 'Expenses' and a sub-menu will appear. Once that sub-menu appears, select 'Expense List'

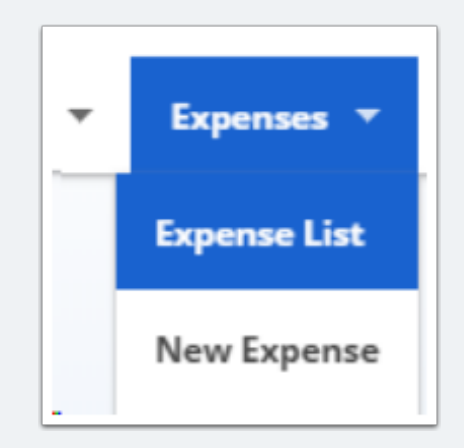

### **Download Import Template**

- Select 'Import Expenses'
- A popup will appear select 'Download Import Template' in the top right hand corner

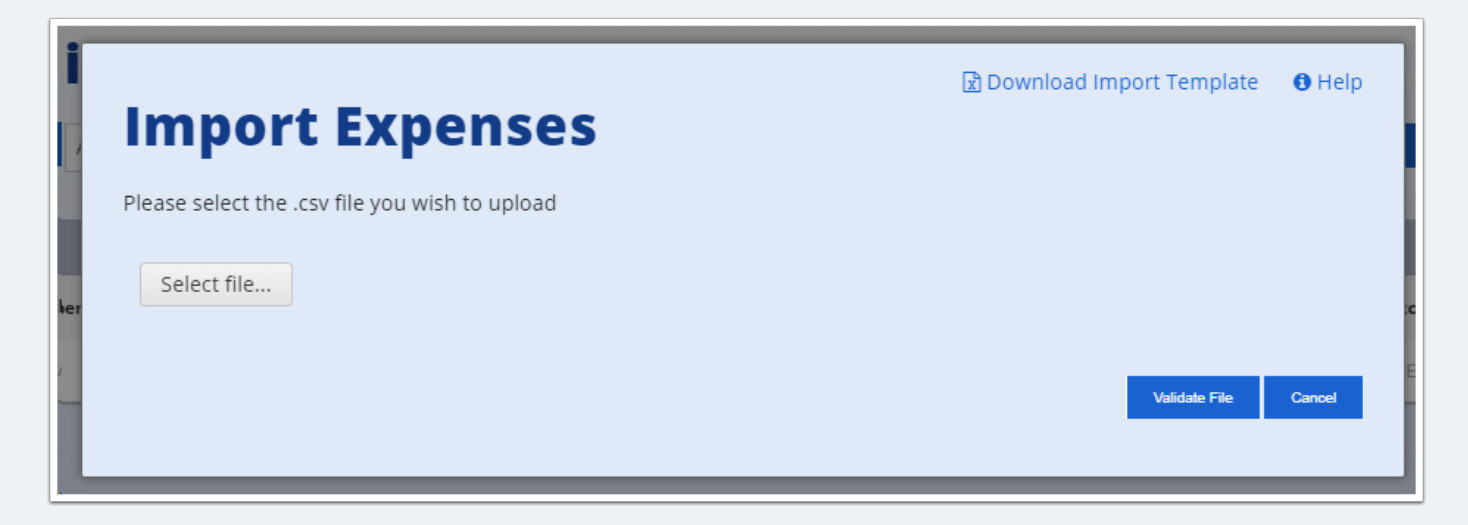

## **Open the Downloaded CSV File**

Downloads usually appear at the bottom of your screen, please select it to open

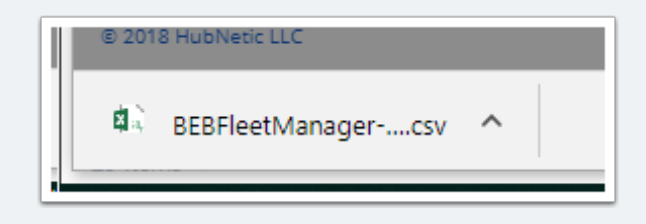

## **Populate the Import Template**

- All fields with an \* are required.
- · Recommended fill out all fields possible
- Spelling/Format must match HubNetic exactly.

|   | A             | В                 | С               | D                  | E                           | F              | G            | н         | 1         | J              | К               | L                      | N          |
|---|---------------|-------------------|-----------------|--------------------|-----------------------------|----------------|--------------|-----------|-----------|----------------|-----------------|------------------------|------------|
| 1 | *Client Name* | *Client Location* | *Serial Number* | *Service Provider* | *Service Provider Location* | Invoice Number | Invoice Date | PO Number | WO Number | *Service Date* | *Meter Reading* | Service Request Number | *Service C |
| 2 |               |                   |                 |                    |                             |                |              |           |           |                |                 |                        |            |
| 3 |               |                   |                 |                    |                             |                |              |           |           |                |                 |                        |            |
| 4 |               |                   |                 |                    |                             |                |              |           |           |                |                 |                        |            |

## Save the Import Spreadsheet

Save the import spreadsheet to your computer. \*\*Import template must be saved in a .csv format.\*\*

| -                               |        |
|---------------------------------|--------|
| ImportTemplate                  |        |
| CSV (Comma delimited) (*.csv) 🗸 | 🛃 Save |
| More entions                    |        |

#### **Import Expenses**

- On the 'Expense List' page, select 'Import Expenses' and the pop-up will appear
- Select 'Select File' and find your .csv document
- Once selected, press 'Validate File'

| Import Expenses                                | 🗟 Download Import Template 🛛 🕄 Help |
|------------------------------------------------|-------------------------------------|
| Please select the .csv file you wish to upload |                                     |
| Select file                                    |                                     |
|                                                | Validate File Cancel                |

### **Review Import for Errors**

If you have any errors you will receive a list that cooresponds with the row in your import worksheet. Review/Correct these errors as the whole file will not import until these are resolved.

| <b>D</b> Validation Failed                                 |                                         |  |
|------------------------------------------------------------|-----------------------------------------|--|
| 20 Rows Processed                                          |                                         |  |
| 16 Rows Failed Validation                                  |                                         |  |
| <ul> <li>4 Rows Passed Validation</li> </ul>               |                                         |  |
| Please correct the following errors ar                     | d re-import the file.                   |  |
| Row 3                                                      |                                         |  |
| <ul> <li>Service Provider Location or Service P</li> </ul> | rovider is not associated to the asset. |  |
| Row 4                                                      |                                         |  |
| <ul> <li>Service Provider Location or Service P</li> </ul> | rovider is not associated to the asset. |  |
|                                                            |                                         |  |

### **Successful Validation**

Once errors have been resolved, you will have a successful validation. Select 'Finish Import'

| Import Expenses                               |  |  |
|-----------------------------------------------|--|--|
| Validation Passed                             |  |  |
| 20 Rows Processed                             |  |  |
| <ul> <li>0 Rows Failed Validation</li> </ul>  |  |  |
| <ul> <li>20 Rows Passed Validation</li> </ul> |  |  |

### **Successful Import**

Once import is finished, you will receive a confirmation message.

| Import Expenses                               |  |
|-----------------------------------------------|--|
| Import Finished                               |  |
| 20 Rows Processed                             |  |
| O Rows Failed Validation                      |  |
| <ul> <li>20 Rows Passed Validation</li> </ul> |  |
| 20 Rows Inserted                              |  |
|                                               |  |
| Close                                         |  |
|                                               |  |

### **Verification of Expense/Payment Status**

- · Once you have saved your expense, it will take you to the 'Expense List' screen
  - this screen allows you to check to see if your invoices are entered into HubNetic OR see status of payment on invoices.

| E)    | Expense List |              |           |   |            |              |           |               |                |                      |          |                 |   |  |
|-------|--------------|--------------|-----------|---|------------|--------------|-----------|---------------|----------------|----------------------|----------|-----------------|---|--|
| All C | olumns       | • 88932      | atch      |   |            |              | Search    |               | Import Expense | 8                    | New Expe | 196             |   |  |
|       |              |              |           |   |            |              |           |               |                |                      |          |                 |   |  |
| Vie   | Number       | Expense Date | Asset Tag | • | Work Order | Service Date | PO Number | Expense Total | Location       | Service Provider     | Batch ID | Batch<br>Status | * |  |
| Viev  | 88932        | 01/22/2016   | 10000     |   | 23987      | 01/11/2016   |           | 747.50        | Kansas City    | VWX Service Provider | 71       | Paid            |   |  |